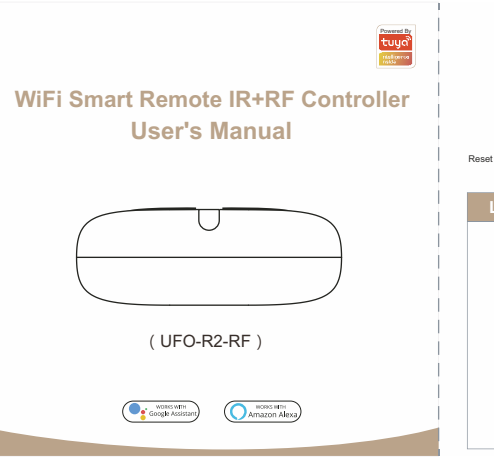

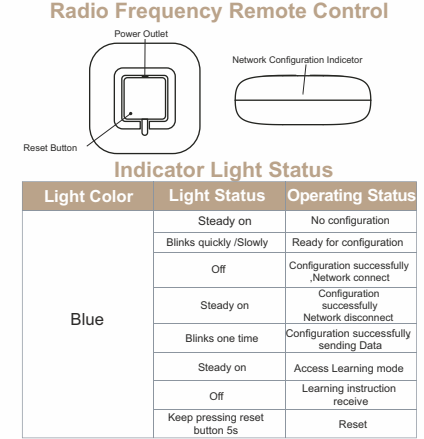

# Add Moes SMART IR+RF Remote

# 1: Download Smart Life APP

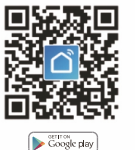

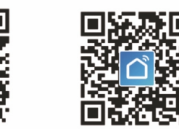

App Store

# 2: Registration or log in

#### Download "Smart Life" Application.

 Enter the Register/Login interface: tap" Register" to create an account by entering your phone number to get verification code and "Set pass-word". Choose Log in" if you already have a Smart life account

### 3: Configure the APP to Moes Smart IR

Preparation: Ensure the device has connected with electricity : ensure your phone has connected to WIFI router and is able to connect to the internet Note: this device only supports 2.4G network. If you have connected 5G network, please disconnect 5G network firstly.

- Tap the icon"+" at the top right corner and Select Device Type: tap "All" and choose "Infrared Universal Remote Control". Add Device interface will be available then
- Press and hold the reset button for at least 5 seconds until the network configuration indicator blinks Press "Confirm indicator rapidly blink" After Device added successfully, it can be
- found on "My Family" list.

Add IR Remo

Choose your existing appliance and add remote , such as Air conditioner, TV.STB., TV box, FAN (support more than 4000+main brand).

# Add RF Remot

Choose your existing appliances and add remote.such as RF switch.RF electric curtains.RF fan.RF roller blind and etc.(the quantity of added device is up to the App) You can also choose "Conv button" function to learn if some of the appliance cannot be controlled.

#### opy Button Operation

If you cannot find the remote which is able to control appliance, you can learn the function through copy button.(Notice: Currently copy button function only support TV / STB /TV BOX / FAN, exclude Air conditioner)

Step 1: Click to enter the connected device

Step 2: Click the edit button in the upper right corner Step 3: Select "Copy button" in the popup menu bar Step 1: Click the DIY button. Step 2: Click "next step".

"Done" to save

# Note: Echo is one of the wake -up names, which can be any of the three names (Settings) Alexa, Echo, Amazon

### 3:Support Skill List

You can control the devices by instructions like these: Alexa(or Echo, turn on the Devices Alexa(or Echo).turn o ffthe Devices.

#### Preparation

· Have downloaded the Google Home App-compatible With Android(4.2 or higher) or ISO(8.0 or higher) smartphones or tablet.

Have registered your google Account.

· Have paired Device with Smart Life App and named it with a recognizable name. Have finished setting up Google Home Step 1: Open Google Home App ;tap( )on the upper left corner: select "More Settings :to enter the next interface Cast screen / audio ∃ Home LISTEN DISCOVER Google Assistant Things to Ask

8

Spotify

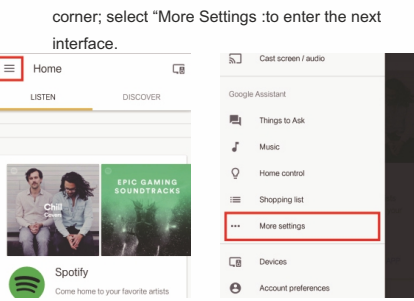

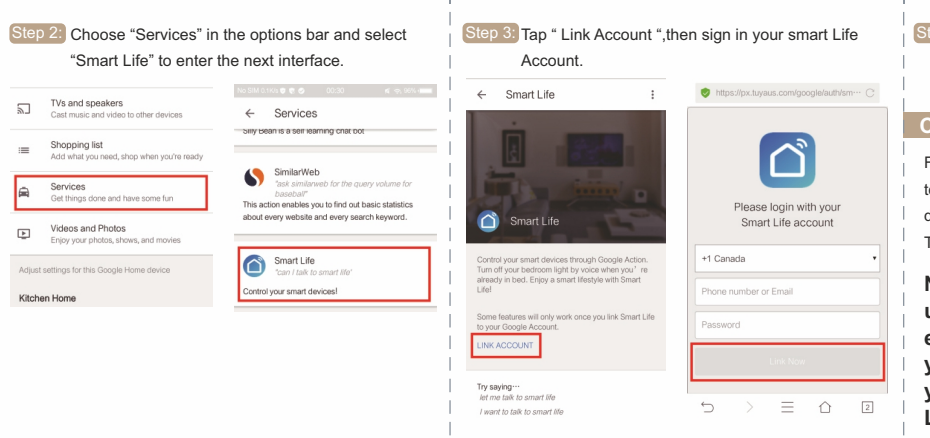

# Step 4: Tap "Link Now", after your Smart Life account had linked to Google Assistant, the smart devices will automatically appear.

#### Command the Device through Your Voi

Firstly .vou need to say "OK Google .talk to Smart Life" to wake up the Smart Life. Then you can control the device by instructions like these: Turn on the/Turn o ffthe

Note: After Smart Life has been wakened up ,you may say "Cancel "or "Stop" to exit Smart Life or say "Nothing" when you hear "what can I do for you " .Then vou can say "OK Google, talk to Smart Life" to start voice control

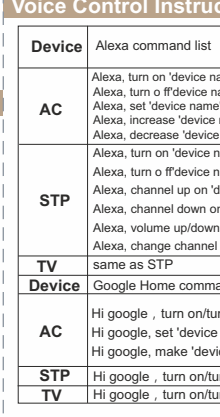

Step 4: Click the on/o ffbutton

p 5: Press your original remote button APP will redirect to next step automatically. tep 6: Finish copying one button you should press the related button on APP to check if works fine You may continuously choose to copy more or press the up right corner

← Add Remote

### DIY OPERATION

If you can't find your IR appliance in existed appliance form, you may ask DIY function for help.

a 3: Ress your original remote button, APP will redirect to next step automatically.

Step 4: Rechristen. Step 5: Save settings

If need to change or add more button, you can choose up right corner "Edit" button for help.

#### NOTICE

1: Support learning of 38K carrier frequency, if you cannot receive instruction from original remote, the main reason maybe mismatching of carrier frequency. In this case, you cannot learn the instruction from original remote.

2: Insure MOES SMART IR receive instruction regularly. please do not long press original remote to give instruction a short press should be enough.

# Set your Echo speaker by Alexa

1 If you have finished to install Smart Life then open Amazon Alexa App: sign in your Alexa account and enter password.

2 Click the menu on the left corner-click "Settings" choose "Set up a new device" (choose a device like Echo)Note: When the below page appears, long press the small dot on your Echo device until the light turns to vellow. Then Click Continue on App

Note: at this moment, the mobile phone cannot open a variety of VPN software.

Choose your own WiFi and wait for a few minutes After an introduction video click next step, it will enter Home page automatically. Now the Echo had connected to Wi-Fi successfully

# nable Smart Life Skill in Alexa Ar

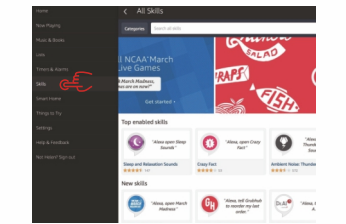

Step 1: Choose "Skill" in the option bar, and then search "SMART Life" in the input box.

Step 2: Select Smart Life in the search results, and then click "Enable Skill"

tep 3: Then input the user name and password of Smart

Life APP that you had previously registered.

# Control the device by voice

After the above operation is successful, you can control the device via Echo

1:Discover Device

Firstly, you need to say to the Echo:

Echo (or Alexa), discover my devices

Echo will start to find the device which is added in the Smart Life APP

It will take about 20 seconds, then Echo will tell you the

rocult

You can also click "Discover devices" in Alexa APP then it will show the devices that have been found successfully Smart Home onnecting devices and services enables Create crou

experience with us.

FOIOW US

@moes smart

www.moeshouse.com

@moes smart

# ice Control Instru

Alexa, turn on 'device name' Alexa turn o ff'device name' Alexa, set 'device name' temperature to \*\* degrees Alexa, increase 'device name' temperature Alexa, decrease 'device name' temperature Alexa, turn on 'device name' Alexa, turn o ff'device name' Alexa, channel up on 'device name Alexa, channel down on 'device name Alexa volume un/down 'device name' Alexa, change channel of 'device name' to 'channel number Device Google Home command list Hi google turn on/turn o ffthe 'device name'

AC Hi google, set 'device name' temperature to \*\* degrees Hi google, make 'device name' warmer/cooler

STP Hi google , turn on/turn o ffthe 'device name' TV Hi google , turn on/turn o ffthe 'device name' 1. Product

1 1 · Built-in Battery included ? A : No built-in battery , need connect with power directly(USB line & Power adapter available) :

1.2 : 5G wi fisupportable ? A : Only support 2.4G wifi, no 5G wi fiacceptable 1.3 : Is this IR universal works with internal code library A : Code library keeps in cloud, you must connect with internet

2. Application 2.1 : Appliance compatible ?

A: Support majority leading top brand include TV /STP /AC/DVD as well as RF devices with 433/315MHz. 2.2 : Brand Applicable ? A: Please check brand list in App

3、Smart Device compatible A: Google Alexa, ECHO

4. Can they go through-wall or control AC from up stair or down stair?

A: No , Infrared cannot go through-wall

5. Is this device work with WIEL? Must they use with smart gateway ?

A : Moes Smart IR work completely with WIFI control, no

smart gateway required

6. How many home appliances can Moes Smart IR control at the same time

A : Moes Smart IR can control multiple appliances in one room through "Smart Life" APP :

What is the scope can Moes Smart IR works

A: Within Diameter 16 meters

8. How to use Moes Smart IR learning function?

A : Please check copy button instruction.

Model UFO-R2-RF Power Input C 5V/1A (Micro Usb2.0) Stand-by Powe ≤0.5W Infrared distance ≤10m (affected by the environment) IR control direction Multiple Way Operating Temperatu 0~50°C ( 32~122°F ) Operating humidity ≤85%RH Connection type 2.4GHz 802.11b/g/n Carrier Frequency 38KHZ APP SUPPORT Android 4.0/IOS 8.0 above RF 433/315MHz

Trouble Shooting Guide

Why MOES'S Smart Universal Remote can't control the appliance?

tep 1: Make sure if the network works well in Smart IR (Touch any button on the smart app remote side .if the indicator light works fine .then network ok )

tep 2: Check if there is obstacle between remote and appliance, within 8 meters

tep 3: Confirm if the original remote control is Infrared control (Press the remote control after warding o ffthe remote control head with hand or other object, if appliance do not work, it's Infrared control. If not work, it should be Bluetooth or radio frequency control)

# 2 : Control Device by Voice

Note: The name of the device must be consistent with the addition of Smart l ife APP

# You can also group the device and give instructions to control them together.

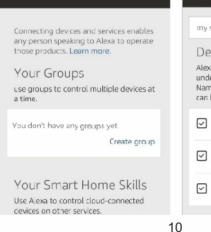

service@moeshouse.com

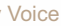

| y smart lights                                                                                                    |
|----------------------------------------------------------------------------------------------------|
| evices in this group                                                                                                    |
| exa works best with group names she can<br>iderstand like "Uving Room" or "Upstairs".<br>Imes that include numbers, like "Kitchen 1",<br>In be hard for Alexa to Linderstand. |
| kitchen light                                                                                                    |
| living room light                                                                                                    |
| bedroom light                                                                                                    |
|                                                                                                    |

Thank you for your support and purchase at we Moes, we are always here for your complete satisfaction.iust feel free to share your great shopping

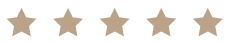

If you have any other need please do not hesitate to contact us first.we will try to meet your demand

moes

@moes smar